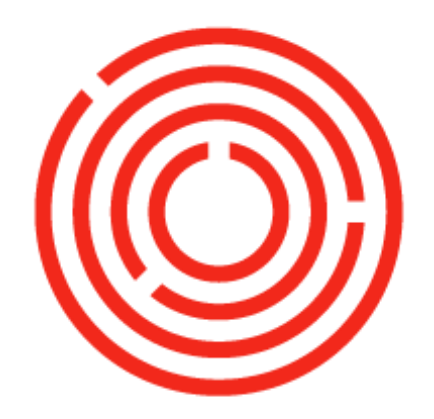

# ORCHESTRA

# OCloud Item Master Data Practice Lab

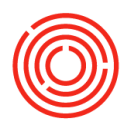

## Overview

While your Implementation Consultant will make sure to add in all the item and inventory information you sent them, as time goes on, it's going to be necessary to add in new items into the database. Fortunately, it's a simple process.

This lab will walk you through how to add in new grain but adding in any other items works just the same.

In our labs, names of editable fields will be <u>underlined</u> (example: "Click in <u>Item Description</u>"). Clickable items like modules or menus will be **Bolded** (example: "Click on **Modules**"). Key terms for Orchestrated will be *italicized*.

# Exercise 1 – Add a New Grain

Ш

#### Duplicate a Like-Type Item

Because we enter in so much information about each item that remains the same across all items of that type (for example, all grain), the best practice is to duplicate the last item of that type in your inventory. This way all those fields and all that information will copy over, and you won't have to worry about any of it being lost.

1. Open Modules > Inventory > Item Master Data or click it in your Common Functions box if you have already added it.

The *Item Master Data* window opens. Note that all fields are yellow; that means you're in *Find Mode*; those yellow fields are all searchable.

| Item Master Data |
|------------------|
| Item No.         |
| Description      |
| Foreign Name     |
| Item Type        |
| Item Group       |
| UoM Group        |
| Daine List       |

| ltem Master Data |    |          |        |            |                |                |  |
|------------------|----|----------|--------|------------|----------------|----------------|--|
| Item No.         | •  | RG       | Active |            |                | Inventory Iter |  |
| Description      |    |          |        |            |                | Sales Item     |  |
| Foreign Name     |    |          |        |            |                | Purchase Item  |  |
| tem Type         |    | Items    |        | Brand      |                |                |  |
| Item Group       | => | 100      | -      | Pack Type  |                |                |  |
| UoM Group        |    |          | • (    | Bar Code   |                |                |  |
| Price List       |    | CA-North |        | Unit Price | Primary Curren | 14             |  |
|                  |    |          |        |            |                |                |  |

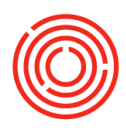

#### ITEM MASTER DATA

If you haven't added it to your cockpit yet, we recommend you do so now. It'll come in handy often!

2. In the Item Number box, type "RG" and press the <ENTER> key or click Find. This'll bring up a list of all Raw Materials: Grain items.

3. Select the last itme in the list. (In this image, it's RG2014 – Malted Barley) Click Choose or press <ENTER> This will open the item and display all the info that has been entered about it.

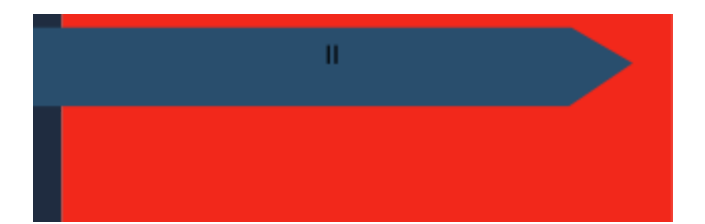

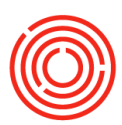

#### ITEM MASTER DATA

As you can see if you click through the tabs, there's a lot of information entered about this item!

Rather than try to painstakingly recreate all this on our new item, we'll duplicate it and bring all that info over automatically.

Right click on any of the gray area and select Duplicate. All the information of the previous item has been pulled to the new one!

| tem No. Manual             | RG2014                      | RG2014 Active |                                      |                   |                   | V Inv      |              |         |         |  |
|----------------------------|-----------------------------|---------------|--------------------------------------|-------------------|-------------------|------------|--------------|---------|---------|--|
| Description                | Malted Barley               | Malted Barley |                                      |                   |                   | Sales Item |              |         |         |  |
| Foreign Name               |                             |               |                                      |                   |                   | Pu         | rchase Item  |         |         |  |
| tem Type                   | Items                       | ▼ Brand       |                                      |                   |                   |            | •            |         |         |  |
| tem Group                  | RM: Grains                  | *             | Pack Type     Bar Code               |                   | e UoM - Poi       |            | und 🗾        |         |         |  |
| JoM Group                  | Manual                      | • (3)         |                                      |                   |                   |            |              |         |         |  |
| Price List                 | CA-North                    | •             | Unit Pri                             | ce .              | Primary           | Curre      |              |         |         |  |
| Process Type               | None                        | *             |                                      |                   |                   |            |              |         |         |  |
| General Purchasing Dat     | a Sales Data Inventory Data | Plannin       | g Data                               | Product           | ion Data          | Propertie  | Attachments  | Remarks | Batches |  |
| Do Not Apply Discount      | t Groups                    |               | C                                    | D                 | uplicate          | te.        |              |         |         |  |
| Manufacturer               | - No Manufacturer -         | -             |                                      | C                 | onvert            | 10         |              |         |         |  |
| Additional Identifier      |                             |               |                                      | Co                | onvert            | From       |              |         |         |  |
| Shipping Type              | Distributor Truck           | -             |                                      | N                 | ew Acti           | vity       |              |         |         |  |
| Serial and Batch Numbers   |                             |               |                                      | B                 | icinoce           | Partner    | Catalog Nur  | nhore   |         |  |
| Manage Item by             | atches 💌                    |               |                                      | Bill of Materials |                   |            |              |         |         |  |
| Management Method          | On Every Transaction        |               |                                      | DI                | II OT IVIA        | iterials   |              |         |         |  |
|                            |                             |               |                                      | A                 | ternativ          | /e Items   |              |         |         |  |
|                            |                             |               |                                      | Re                | elated A          | ctivities  |              |         |         |  |
|                            |                             |               |                                      | In                | ventor            | Posting    | g List       |         |         |  |
|                            |                             |               |                                      | In                | venton            | Audit I    | Report       |         |         |  |
|                            |                             |               |                                      | Bi                | n Locat           | ion Con    | tent List    |         |         |  |
|                            |                             |               |                                      | 1+4               | in lie            |            |              |         |         |  |
| <ul> <li>Active</li> </ul> | From To                     |               | _                                    | 176               |                   | т          |              |         |         |  |
| O Inactive                 |                             |               |                                      | Ba                | at <u>c</u> n ivu | mper Ir    | ansactions R | eport   |         |  |
| Advanced                   |                             |               | Inventory Status                     |                   |                   |            |              |         |         |  |
|                            |                             |               |                                      | Cr                | eate Pu           | urchase    | Quotation    |         |         |  |
| TTR Graup Parlay           |                             |               | Purchase Quotation Comparison Report |                   |                   |            |              |         |         |  |
| The Group Barrey           |                             | Cou           | ntry                                 | Pu                | irchase           | Reques     | t Report     |         |         |  |
|                            |                             | Stan          | dard                                 | Δ.                | ailable           | to Pro     | mise         |         |         |  |
|                            |                             | Com           | mod                                  | A.                | anable,           |            | e            |         |         |  |
|                            |                             |               |                                      |                   |                   |            |              |         |         |  |

Click in the <u>Item Number</u> box and increase the item number by 1. (In this

| tem No.                   | Manual 🔻  | RG2015 Active |         |   |                    | ✓ Inventory Item |            |          |  |
|---------------------------|-----------|---------------|---------|---|--------------------|------------------|------------|----------|--|
| Description               |           | Smoked Rye    |         |   |                    | Sales Item       |            |          |  |
| oreign Name               |           |               |         | _ |                    |                  | ✓ Purchase | Item     |  |
| Item Type<br>Item Group 📫 |           | Items         | ms 🔻    |   | Brand<br>Pack Type |                  |            | <b>.</b> |  |
|                           |           | RM: Grains    |         | • |                    | UoM - Pound      |            |          |  |
| loM Group                 |           | Manual        | •       | ۲ | Bar Code           |                  |            | ****     |  |
| Price List                |           | CA-North      | •       | • | Unit Price         | Primary Curre    |            |          |  |
| rocess Type               |           | None          | •       |   |                    |                  |            |          |  |
| the na                    | ame of yc | ou new grair  | n in th | e | Descripti          | <u>on</u> box    |            |          |  |

- 7. Make sure <u>Pack Type</u> is set correctly. For grains, UoM Pound is typical.
- 8. Press <ENTER> or click Add
- 9. Press <ESC> or click Cancel to close the Item Master Data window.

### Exercise 2: Add a new sugar

Now that you've successfully added a new grain, try it again below with a new sugar. If you need a hint, the steps are listed below. Try it without them first, though.

Exercise steps:

6.

1. Open the Item Master Data function.

FItem Master Data Practice Lab4

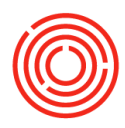

- 2. Find the last entry of a similar item (a sugar in this case)
  - a. Remember, you can quickly find an item type if you remember its item code. What's the item code prefix for 'raw material: sugar'?
- 3. Choose the last sugar in the list
- 4. Right click and choose Duplicate
- 5. Increase the item number by 1.
- 6. Change the name under <u>Description</u> to the new sugar name. Keep the formatting consistent with how your other sugars are names.
- 7. Check that the <u>Pack Type</u> is correct.
- 8. Press <Enter> or click Add
- 9. To exit the window, press <ESC> or click Cancel

How did you do? If you had to check the sheet or look at the diagrams, that's ok, just practice some more until you've got it!